# Message Broadcasting

Message Broadcasting je modul aplikace EasyMP Monitor. Správci mohou modul využívat k posílání zpráv nebo oznámení na jeden nebo více projektorů nebo na všechny projektory v síti. Zprávy lze posílat manuálně, nebo můžete využít funkci Časovač aplikace EasyMP Monitor a posílat tak zprávy automaticky.

### Provozní prostředí

Před instalací modulu Message Broadcasting se ujistěte, že je nainstalována aplikace EasyMP Monitor (verze 4.50 nebo vyšší) a jsou splněny následující požadavky.

- Kompatibilní počítače
   Operační systém Windows<sup>®</sup> 7, Windows Vista<sup>®</sup>, Windows XP nebo Windows 2000 Professional
- Ujistěte se, že vaše projektory podporují Message Broadcasting. V případě potřeby si podporu ověřte na adrese <u>www.epson.com</u>.
- Projektory, na které chcete poslat zprávu, musí být registrovány v aplikaci EasyMP Monitor.

### Instalace modulu Message Broadcasting

Při stahování a instalaci postupujte podle pokynů na webové stránce společnosti Epson.

### Vytváření zpráv

Vytvořte soubor nebo soubory se zprávou ve formátu JPEG. Můžete posílat obrázky ve formátu JPEG s rozlišením až 1 920 x 1 200 pixelů.

#### poznámka

Jestliže je některý z vámi vybraných projektorů vypnutý, automaticky se zapne, jestliže začnete pracovat s modulem Message Broadcasting. V případě síťové komunikace se ujistěte, že nastavení Pohotovostní režim v nabídce Rozšířené projektoru je nastaveno na možnost Komunikace zap. Zprávu ve formátu JPEG vytvoříte nejjednodušeji tak, že uložíte snímky aplikace Microsoft<sup>®</sup> PowerPoint<sup>®</sup> jako soubory .JPG.

- 1. Po vytvoření jednoho nebo více snímků v aplikaci PowerPoint otevřete nabídku Soubor a vyberte Uložit jako.
- 2. V nabídce typů souborů zvolte Formát JPEG (\*.jpg) a poté klikněte na tlačítko Uložit. Jestliže pracujete se sérií snímků, můžete si vybrat, zda chcete uložit Všechny snímky, nebo Pouze aktuální snímek.

### Vysílání zpráv

Můžete vysílat jeden soubor JPEG nebo zvolit složku obsahující sérii souborů JPEG a vysílat ji jako prezentaci.

#### Manuální vysílání

Pro vysílání můžete manuálně vybrat soubor JPEG nebo složku, která obsahuje sérii souborů JPEG.

1. Spustte aplikaci EasyMP Monitor. Zobrazí se vám obrazovka podobná následující, která

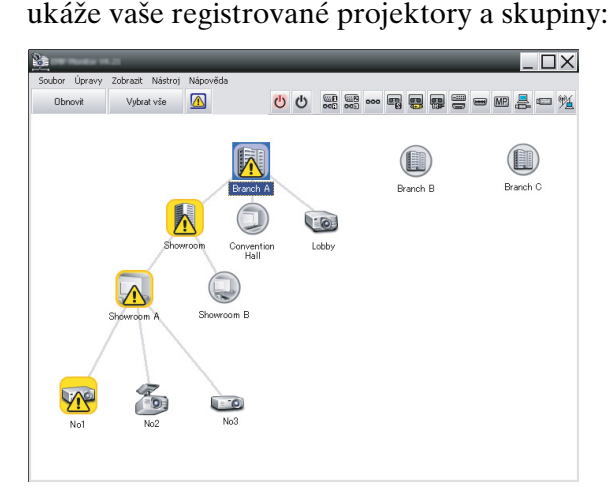

#### poznámka

Tato obrazovka zobrazuje příklad Zobrazení skupin. V Zobrazení seznamu podrobností bude vaše obrazovka vypadat jinak.

2

 Otevřete nabídku Nástroj a vyberte Zásuvný modul > Message Broadcasting.
 Zebrozí se vím elme Message Broadcasting.

Zobrazí se vám okno Message Broadcasting:

| Message Broadcasting Ver. X.XX |          | ×      |
|--------------------------------|----------|--------|
| Projector list                 |          |        |
| Projector 10                   | r File   | Select |
|                                | C Folder | Select |
|                                | Start    | End    |
|                                |          |        |
|                                |          | Close  |

#### poznámka

Jazykem uživatelského rozhraní modulu Message Broadcasting je pouze angličtina.

- 3. Vyberte projektor nebo skupinu, které chcete zprávu poslat.
- Zvolte jedno ze dvou zaškrtávacích políček.
   File: zvolte při vysílání jednoho souboru.
   Folder: zvolte při vysílání série souborů jako prezentace.
- Klikněte na tlačítko Select, poté vyberte soubor nebo složku, kterou chcete vysílat.
   Soubor nebo složka se zobrazí v okně Message Broadcasting:

| Message Broadcasting Ver. X.XX | ×                                                                                               |
|--------------------------------|-------------------------------------------------------------------------------------------------|
| Projector list                 |                                                                                                 |
| Projector 10                   | C File Select Select C:Users\John Smith\Documents\Announce Update interval 1  minutes Start End |
|                                | Close                                                                                           |

#### poznámka

Uživatelé projektoru nebo předvádějící mohou kdykoli ukončit vysílání zprávy stisknutím tlačítka Esc na projektoru nebo dálkovém ovladači.

Po stisknutí tlačítka Esc nebude projektor přijímat vysílané zprávy, dokud nedojde k jeho opětovnému zapnutí.

#### poznámka

Tato obrazovka zobrazuje příklad Zobrazení skupin. V Zobrazení seznamu podrobností bude vaše obrazovka vypadat jinak.

- Jestliže jste zvolili složku, můžete nastavit časovou prodlevu mezi snímky. Zvolte počet minut pro Update interval.
- Klikněte na tlačítko Start. Vaše zpráva nebo prezentace je odeslána na vybraný projektor nebo do vybrané skupiny. Jestliže je daný projektor již v provozu, modul Message Broadcasting přeruší aktuální promítání.
- 8. Chcete-li ukončit vysílání zprávy nebo prezentaci, klikněte na tlačítko End.

Zpráva zmizí pouze tehdy, jestliže stisknete tlačítko End. Jestliže vysíláte prezentaci, bude se tato opakovat do doby, než ji ukončíte.

#### Automatické vysílání

Pro nastavení automatického vysílání prezentací nebo zpráv můžete použít funkci Časovač aplikace EasyMP Monitor.

1. Spusťte aplikaci EasyMP Monitor.

Zobrazí se vám obrazovka podobná následující, která zobrazí vaše registrované projektory a skupiny:

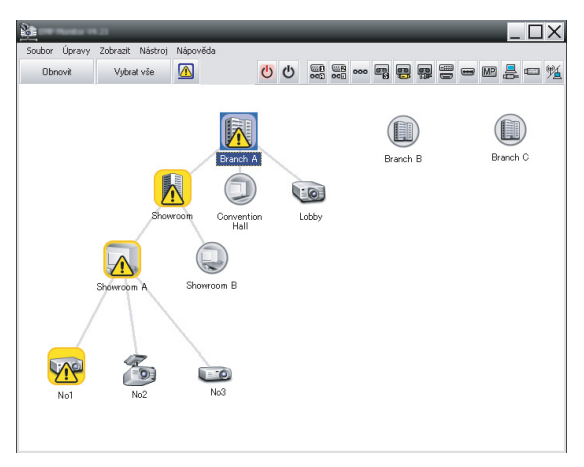

2. Otevřete nabídku Nástroj a vyberte Časovač > Nastavení časovače.

Nastavení časovače × Projektory Datum 🖃 🔟 Branch A 4 08/2005 + Convention Hall
 Convention Hall
 Cobby
 Showroom ST PÁ NE PO ÚT SO ČТ 2 3 4 6 🖃 📳 Showroom A 8 9 10 11 12 13 📖 No1 14 15 16 17 18 19 20 ன No2 21 22 23 24 25 26 27 No3 28 29 30 31 🛨 🔄 Showroom B Časovače Datum Čas Provoz Zobrazit název Aktivováno Deaktivováno Přidat Úpravy Odstranit

Zobrazí se vám okno Nastavení časovače:

3. Vyberte projektor nebo skupinu, které chcete zprávu poslat.

Zavřít

 Klikněte na tlačítko Přidat. Zobrazí se vám okno Vytvořit nový časovač:

| Create New Timer | _          | × |
|------------------|------------|---|
| Schedule mode    | Date       | • |
| Date             | 2009/03/26 | • |
| Time (24 hour)   | 09:55      | • |
| 0peration        | Power ON   | - |
|                  |            |   |
|                  |            |   |
|                  |            |   |
|                  |            |   |
|                  |            |   |
|                  |            |   |
|                  |            |   |
|                  |            |   |

- 5. Klikněte na tlačítko v poli Režim plánu a vyberte jednu z následujících možností:
  - Datum—Zvolte datum, kdy chcete vysílat.
  - Každý týden—Zvolte datum spuštění a ukončení a den nebo dny, kdy chcete vysílat.
  - Každý den—Zvolte datum spuštění a ukončení denního vysílání.

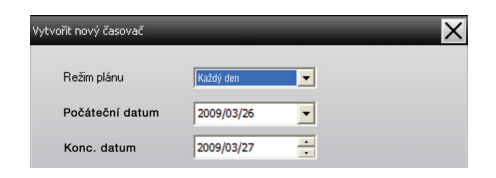

- 6. Zvolte čas, kdy chcete vysílání spustit.
- Klikněte na tlačítko v poli Provoz a zvolte možnost Message Broadcasting start. Poté klikněte na tlačítko OK.

Zobrazí se následující:

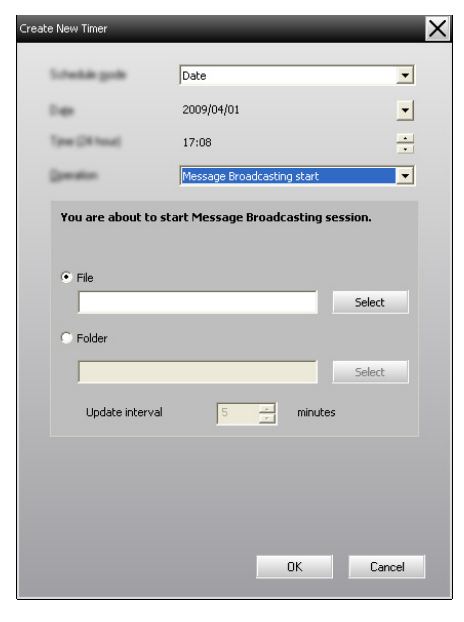

- Zvolte jedno ze dvou zaškrtávacích políček.
   File: zvolte při vysílání jednoho souboru.
   Folder: zvolte při vysílání série souborů jako prezentace.
- 9. Klikněte na tlačítko Select, poté vyberte soubor nebo složku, kterou chcete vysílat.
- Jestliže vysíláte prezentaci, můžete nastavit časovou prodlevu mezi snímky. Zvolte počet minut pro Update interval.
- 11. Klikněte na tlačítko OK.

Váš časový rozvrh se zobrazí v okně Nastavení časovače:

| Nastavení časovače             | Datum | -                         | -         | -       | -                | -    | -     | X              |
|--------------------------------|-------|---------------------------|-----------|---------|------------------|------|-------|----------------|
|                                | Datum |                           | 4         | 09/200  | 5                | •    |       |                |
| Branch A     E Convention Hall |       |                           |           | 00/200. | ν.<br>Γάτ        |      | 1 60  | _              |
| COD Lobby                      |       | 1                         | 2         | 3       | 4                | 5    | 6     | -              |
| Showroom                       | 7     | 8                         | 9         | 10      | 11               | 12   | 13    | -              |
| ECO No1                        | 14    | 15                        | 16        | 17      | 18               | 19   | 20    | -              |
| No2                            | 21    | 22                        | 23        | 24      | 25               | 26   | 27    |                |
| KCO No3                        | 28    | 29                        | 30        | 31      |                  |      |       |                |
| 田                              |       |                           |           |         |                  |      |       |                |
|                                | Časov | ače                       |           |         |                  |      |       |                |
| _                              |       | Zobrazit páz              | av.       |         | Datum            | _    | Čas   | Provoz         |
|                                | 60    | Showroom A     Showroom B |           |         | 2005/08/18 19:1  |      | 19:03 | PC2 or Input B |
|                                | E     |                           |           |         | 2005/08/18 19:06 |      | 19:06 | Power ON       |
|                                | E.    |                           |           |         | 2005/08/18 20:05 |      | 20:05 | Power ON       |
|                                | (22)  | No3                       |           |         | 2005/08          | 3/18 | 20:07 | Power ON       |
|                                | -     | Convention                | Hall      |         | 2005/08          | 3/19 | 20:04 | Power ON       |
|                                |       |                           |           |         |                  |      |       |                |
|                                |       |                           |           |         |                  |      |       |                |
|                                |       |                           |           |         |                  | _    |       |                |
|                                | Akti  | vováno                    | Deaktivov | áno     | Přidal           | t    | Úpra  | vy Odstranit   |
|                                |       |                           |           |         |                  |      |       | Zavřít         |
|                                |       |                           |           |         |                  |      |       | 2011           |

12. Zvolte čas, kdy chcete vysílání ukončit.

Klikněte na tlačítko Přidat, zvolte čas, poté vyberte možnost Message Broadcasting end v poli Provoz a klikněte na tlačítko OK.

Aby se vaše zpráva neopakovala neurčitě dlouho, je třeba nastavit čas ukončení.

Pro spuštění, vypnutí, upravení nebo smazání časového nastavení můžete použít tlačítka v dolní části obrazovky.

13. Po dokončení úprav časového nastavení klikněte na tlačítko Zavřít pro uložení nastavení.

#### poznámka

Uživatelé projektoru nebo předvádějící mohou kdykoli ukončit vysílání zprávy stisknutím tlačítka Esc na projektoru nebo dálkovém ovladači.

Po stisknutí tlačítka Esc nebude projektor přijímat vysílané zprávy, dokud nedojde k jeho opětovnému zapnutí.

## Řešení potíží

Jestliže se zprávy na vybraných projektorech nezobrazují, zkontrolujte následující možnosti:

- Jestliže se zpráva nezobrazuje na žádném z projektorů, zkontrolujte nastavení firewallu na počítači se spuštěnou aplikací EasyMP Monitor. Ujistěte se, že aplikace EasyMP Monitor je vybrána jako výjimka.
- Jestliže zprávu nezobrazuje některý z projektorů, ujistěte se, že nastavení Pohotovostní režim projektoru v nabídce Rozšířené je nastaveno na možnost Komunikace zap.
- Jestliže uživatel projektoru nebo předvádějící stiskl tlačítko Esc pro zastavení vysílání zprávy, projektor nebude přijímat vysílané zprávy, dokud nedojde k jeho opětovnému zapnutí. Zkuste projektor restartovat.